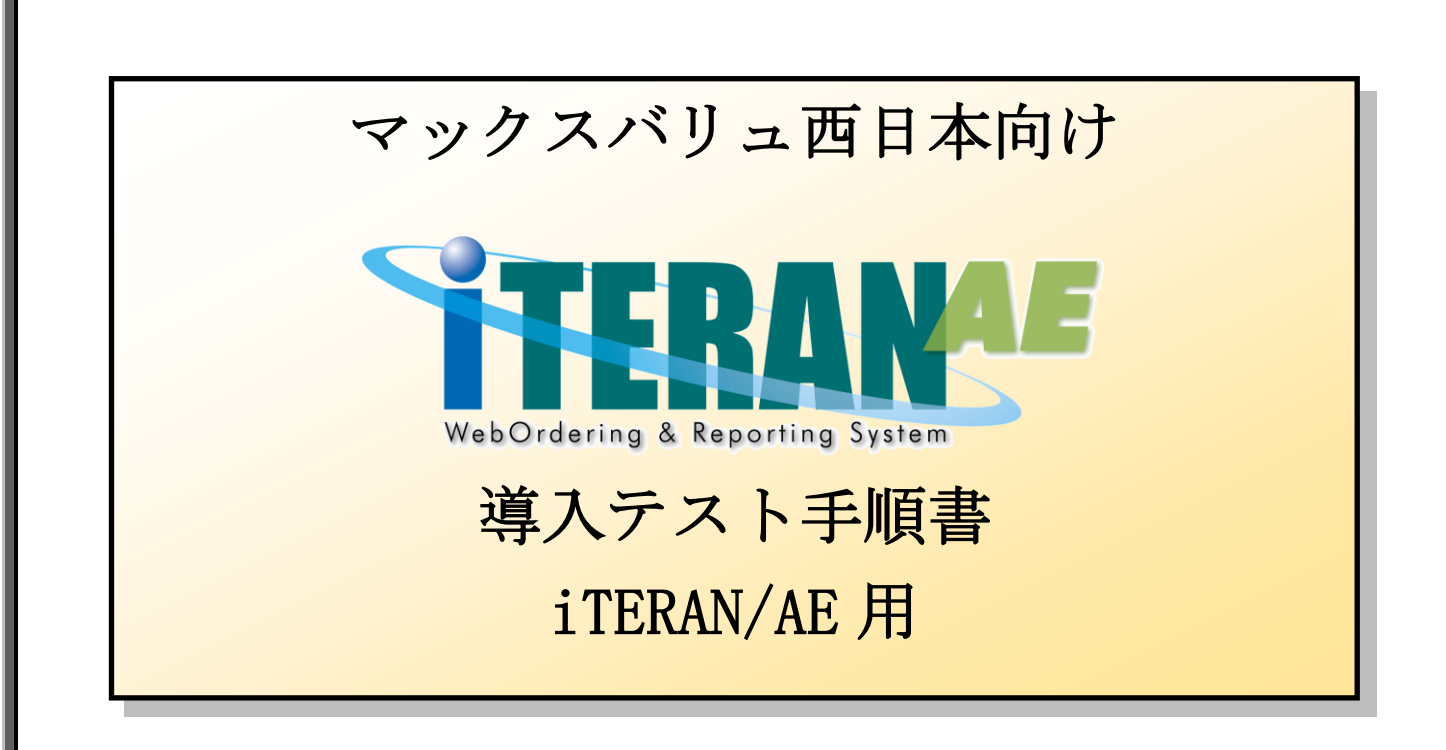

## 【第1.1版】 2022年12月5日

富士通 Japan 株式会社

# 目次

| は | よじめに マックスバリュ西日本 導入テスト手順の概要           | . 2 |
|---|--------------------------------------|-----|
| 1 | 」事前準備                                | . 3 |
|   | 1-1 テストデータセット(iTERAN/AE 以外での操作となります) | . 3 |
|   | 1-2 テスト用利用会社コード登録                    | . 4 |
|   | 1-3 テスト用利用会社コードの自動採番設定               | . 6 |
| 2 | 2 疎通テスト                              | . 9 |
|   | 2-1 疎通テスト                            | . 9 |
|   | 2-2 【必ず実施してください】テスト完了報告書送付           | 15  |
|   | 2-3 テスト用利用会社コード削除                    | 16  |
| 3 | 3 データ連携テスト                           | 18  |
|   | 3-1 データ連携テスト                         | 18  |

#### 注意

テストは、iTERAN/AEの初期設定が行われていることが前提条件になります。

初期設定を行っていない場合は、「かんたんセットアップガイド」を参照して設定を行ってください。

テストでは <u>6G ポータルサイト</u>からダウンロードできる<u>「6G ポータル利用手順書」</u>を利用します。テスト を始める前にお手元にご用意ください。

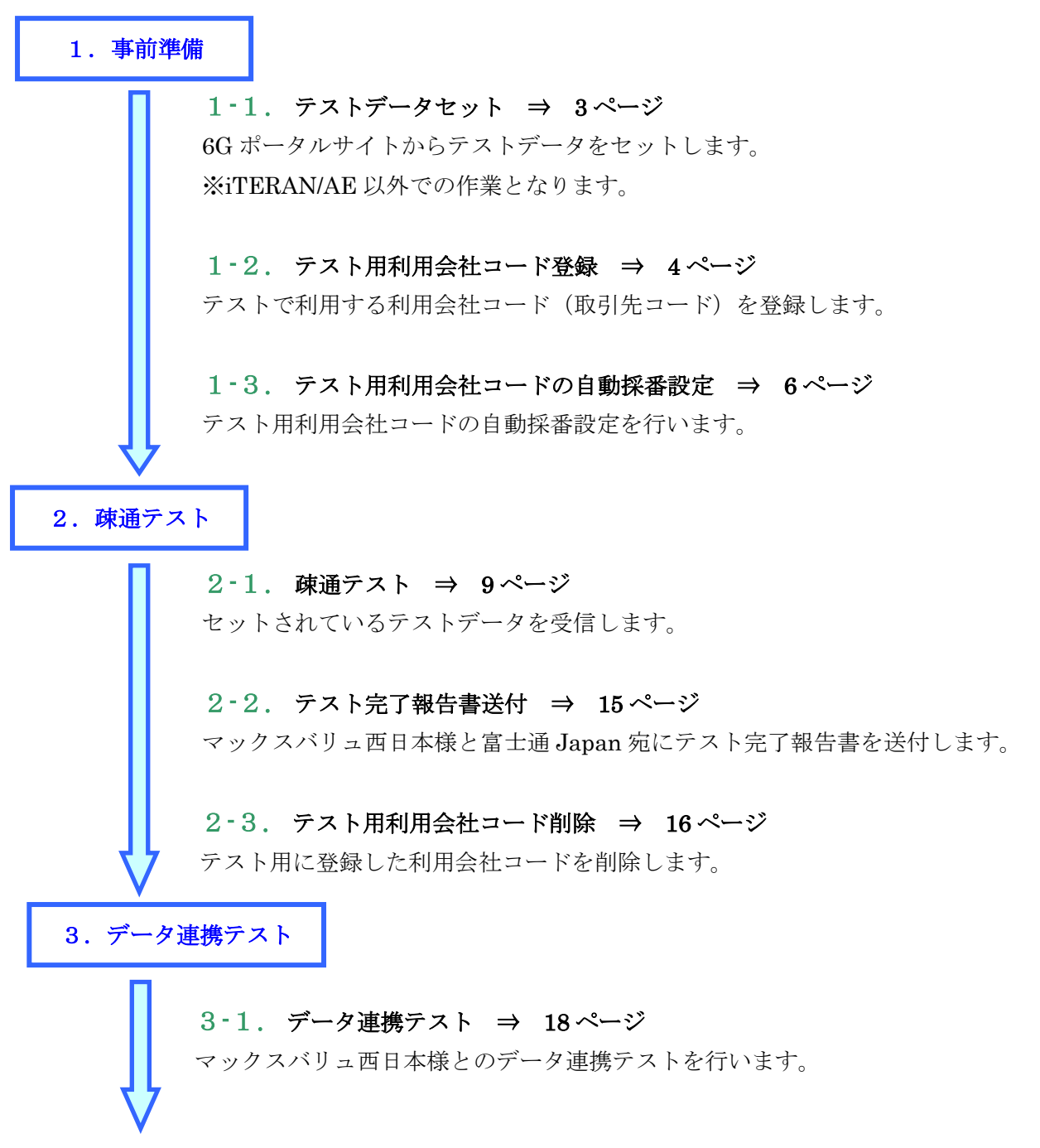

以上でテスト手順は完了となります。

## 注意

テストは、iTERAN/AEの初期設定が行われていることが前提条件になります。 初期設定を行っていない場合は、「かんたんセットアップガイド」を参照して設定を行ってください。

### 1 事前準備

## 1-1 テストデータセット(iTERAN/AE 以外での操作となります)

6G ポータルサイトからダウンロードできる「6G ポータル利用手順書」の以下ページを参照の上、 テストデータセットを行ってください。

※iTERAN/AE での接続テスト手順は当テスト手順書に記載していますので、テストデータのセットのみ 実施をお願いします。

【テストデータセット手順】

6G ポータル利用手順書 「7-4 下りデータの接続テスト」

# 1-2 テスト用利用会社コード登録

テストで利用する利用会社(取引先コード)「00000」を登録します。

① 「利用会社の登録」ボタンをクリックします。

| iTERAN/AE for .NET version 8. | .4.2                        |                           |                    |                    | ×                          |
|-------------------------------|-----------------------------|---------------------------|--------------------|--------------------|----------------------------|
|                               | system 💋<br>コン システム情報 全履歴照: | Ê                         | 初期一括設定             |                    | <mark>し</mark><br>閉じる(F12) |
|                               | WebOrdering                 | RAR<br>& Reporting System | version            | n 8.4.2 <b>6</b> 0 | ə<br>対応版                   |
| チェーン<br>  4571416580005:マック   | クスバリュ西日本 _                  | 利用会社<br>  99999:テス        | 、ト取引先              |                    | •                          |
| データ受信                         | )                           |                           |                    |                    |                            |
| 受注/出荷                         |                             | 受領/返品                     |                    | 請求/支払              | )                          |
| 値札                            |                             | 発注予定                      |                    | オブション機能            |                            |
| マスタメンテナンス                     | ) (                         | 各種設定                      |                    | 履歷照会               | )                          |
|                               |                             | Copyright@F               | UJITSU Japan CORPC | RATION AI Rights I | Reserved                   |

② 「請求取引先コード」「請求取引先 GLN」に以下のように値を入力、選択後、 「新規」ボタンをクリックします。

請求取引先コード:「00000」を入力

請求取引先 GLN :「0」を入力

| 🏭 利用会社マスタメンテ             |                | _        | ×                          |
|--------------------------|----------------|----------|----------------------------|
| 取消(F9 新規(F2) 変更(F3       | ) 削除(F8) 保存(F4 | )        | <mark>し</mark><br>閉じる(F12) |
| 諸求取引先コード<br>諸求取引先GLN     | 00000          | <b>•</b> |                            |
| L                        |                |          |                            |
| 諸求取引先名(漢字)<br>諸求取引先名(力ナ) |                |          |                            |
| 複数取引先コード設定<br>顧客ID       |                |          |                            |
| 作成日                      | 更新日            |          |                            |

③ 「利用会社名(漢字)」~「顧客 ID」に以下のように値を入力、選択後、「保存」ボタンをクリック します。

| 請求取引先名 | (漢字) | :「テスト用」を入力  |
|--------|------|-------------|
| 請求取引先名 | (カナ) | :「テストヨウ」を入力 |
| 顧客 ID  |      | :「0」を入力     |

| 利用会社マスタメンテ               |                                     | _      |    | ×       |
|--------------------------|-------------------------------------|--------|----|---------|
| 取消(F9)新規(F2) 変更(F        | 2<br>6) 削除(F8 <mark>) 保存(F4)</mark> |        | 閉し | 5る(F12) |
| 請求取引先コード<br>請求取引先GLN     | 00000                               | y<br>y |    |         |
| 請求取引先名(漢字)<br>請求取引先名(力ナ) | 〒スト用<br> 〒ストヨウ                      |        |    |         |
| 複数取引先コード設定<br>顧客ID       | 0                                   |        |    | _       |
| 作成日                      | 更新日                                 |        |    |         |

④ 「閉じる」ボタンをクリックします。

| 🎧 利用会社マスタメンテ                          |                    | _ |                      |
|---------------------------------------|--------------------|---|----------------------|
| 取消(F9) 新規(F2) 変更(F3                   | 3) 肖J除(F8) (呆存(F4) |   | <b>し</b><br>閉じる(F12) |
| 請求取引先コード<br>請求取引先GLN                  |                    | • |                      |
|                                       |                    |   |                      |
| 諸求取引先名(漢字)<br>諸求取引先名(力士)              |                    |   |                      |
| · · · · · · · · · · · · · · · · · · · |                    |   |                      |
| 顧客ID                                  |                    |   |                      |
| 作成日                                   | 更新日                |   |                      |

以上で"1-2. テスト用利用会社コード登録"は完了になります。 引き続き"1-3. テスト用利用会社コードの自動採番設定"を行ってください。

# 1-3 テスト用利用会社コードの自動採番設定

テスト用利用会社コード「00000」の自動採番設定を行います。 ※自動採番設定を行わないと受信処理が行えません。

「利用会社」で「00000:テスト用」を選択後、「マスタメンテナンス」ボタンをクリックします。
 ※貴社の利用会社コードではありません。

| iTERAN/AE for .NET version 8.4.2             | ×                                                   |
|----------------------------------------------|-----------------------------------------------------|
|                                              |                                                     |
| WebOrdering & Reporting St                   | version 8.4.2 6G対応版                                 |
| チェーン<br>4571416580005:マックスバリュ西日本 ▼<br>100000 | :テスト用 🔍                                             |
| デーが受信                                        |                                                     |
| 受注/出商 受镇/返品                                  | ) 請求/支払                                             |
| 值札 郑注予定                                      | オプション機能                                             |
| マスタメンテナンス 各種酸定                               | ) ( 履歴熙会 )                                          |
| Сору                                         | right@FUJITSU Japan CORPORATION All Rights Reserved |

② 「自動採番マスタメンテ」ボタンをクリックします。

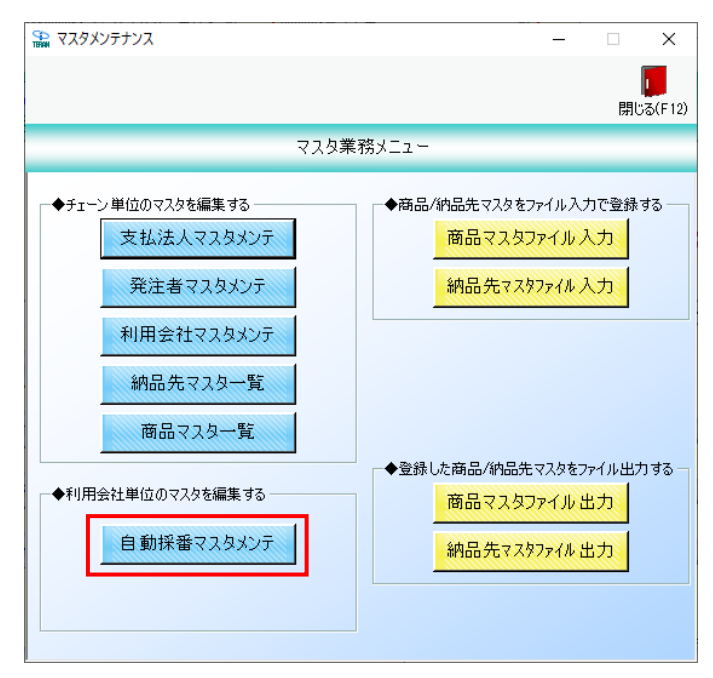

③ 「最小値」~「チェックデジット」に以下のように値を入力、選択後、
 「保存」ボタンをクリックします。

最小値:「1」を選択最大値:「99999」を入力次回採番番号:「1」を入力フォーマット:「000000」を入力チェックデジット:「1:7DR」を選択

| C)<br>TBRA | ▋自動採番マスタメンテ |               | _ |        | <   |
|------------|-------------|---------------|---|--------|-----|
| ,          |             |               |   |        | 103 |
| 1          | ¥17(F4)     |               |   | 閉じるい   | 12) |
|            | 電話受注入プロマの日  | 自動採番を設定する画面です | ţ |        |     |
|            | 最小値         | 1             |   | 000001 |     |
|            | 最大値         | 99999         |   | 099999 |     |
|            | 次回採番番号      | 1             | [ | 000001 |     |
|            | フォーマット      | 000000        |   |        |     |
|            | チェックテシット    | 1:7DR 💌       |   |        |     |
|            |             |               | - |        |     |

④ 「OK」ボタンをクリックします。

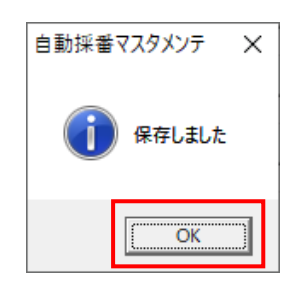

⑤ 「閉じる」ボタンをクリックします。

| 沿 自動採番マスタメンテ            |         | — |                      |  |  |  |  |  |  |
|-------------------------|---------|---|----------------------|--|--|--|--|--|--|
| <b>保存(F4)</b>           |         |   | <b>し</b><br>閉じる(F12) |  |  |  |  |  |  |
| 電話受注入力画面での自動採番を設定する画面です |         |   |                      |  |  |  |  |  |  |
| 最小値                     | 1       |   | 000001               |  |  |  |  |  |  |
| 最大値                     | 99999   |   | 099999               |  |  |  |  |  |  |
| 次回採番番号                  | 1       |   | 000001               |  |  |  |  |  |  |
| フォーマット                  | 000000  |   |                      |  |  |  |  |  |  |
| チェックテシット                | 1:7DR 💌 |   |                      |  |  |  |  |  |  |
|                         |         |   |                      |  |  |  |  |  |  |

⑥ 「閉じる」ボタンをクリックします。

| **** マスタメンテナンス                                                                                                    | - <u>×</u>                                             |
|----------------------------------------------------------------------------------------------------|--------------------------------------------------------|
|                                                                                                    | <b>[]</b><br>閉じる(F12)                                  |
| マスタ業                                                                                                    | 務メニュー                                                  |
| <ul> <li>◆チェーン単位のマスタを編集する</li> <li>支払法人マスタメンテ</li> <li>発注者マスタメンテ</li> <li>利用会社マスタメンテ</li> <li>納品先マスター覧</li> <li>商品マスター覧</li> </ul> | ◆商品/納品先マスタをファイル入力で登録する<br>商品マスタファイル入力<br>納品先マスタファイル入力  |
| ◆利用会社単位のマスタを編集する<br>自動採番マスタメンテ                                                                                                    | ◆登録した商品/納品先マスタをファイル出力する<br>商品マスタファイル出力<br>納品先マスタファイル出力 |
|                                                                                                    |                                                        |

以上で"1.事前準備"は完了になります。

引き続き"2.疎通テスト"を行ってください。

サンプルデータの受信を行います。当手順に従いテストを実施してください。

#### 2-1 疎通テスト

"1・1.テストデータセット"にてセットしたテストデータを全て受信します。
 ※iTERAN/AEではセンターにセットされている全データ種のデータを一括で受信します。
 ※データ種別に受信することはできません。

① 「利用会社」で<u>貴社の取引先コード</u>を選択後、「データ受信」ボタンをクリックします。
 ※「00000:テスト用」ではありません。

※複数取引先コードをお持ちの場合は貴社のテスト未実施の取引先コードを選択してください。

| TERAN/AE for .NET version 8.4.2 |                   |                      |                     | ×                 |
|---------------------------------|-------------------|----------------------|---------------------|-------------------|
|                                 | system            | 500HB-1              |                     | の際時 間に ス(514)     |
| サホートサイト お先いらせ ハージョン             | ツズアム情報 全腹歴照会      | ⊀儿期一日                | 估設定 利用会社            | り登録 閉じる(F12)      |
|                                 | WebOrdering & Rep | ARA<br>orting System | version 8.4.2       | 6G対応版             |
| fr-'/                           |                   | 利用会社                 |                     |                   |
| 4571418580005:マックス              | バリュ 西日本 🚽         | 99999:テスト取る          | <br>订先              |                   |
|                                 |                   | 1                    | 5170                |                   |
| データ受信                           |                   |                      |                     |                   |
| 受注/出荷                           | 受領/返              |                      | 請求/支                | L                 |
| 值札                              | <b>発注予</b> 3      | <b>E</b> )           | オプション機              | <b>#</b> )        |
|                                 | 各種設               | <b>E</b> )           | 履歴照会                |                   |
|                                 |                   | Copyrigh t@FUJITSU & | Japan CORPORATION A | l Rights Reserved |

② 「受信開始」ボタンをクリックします。

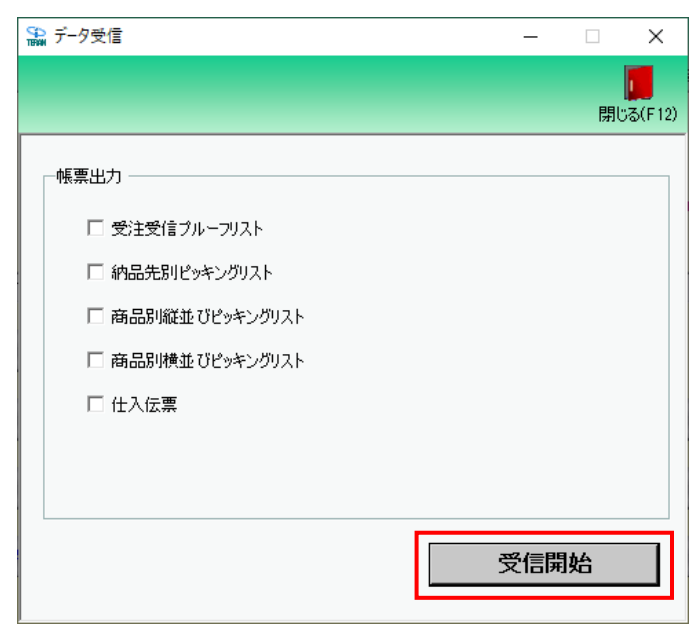

③ 「はい」ボタンをクリックします。

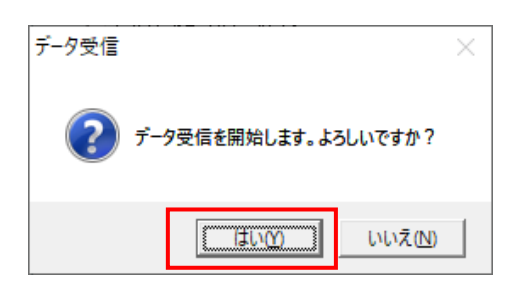

④ 受信結果が全て「正常」となっていることを確認します。

「エラー」となった場合はサポートデスクまでご連絡ください。

※受信データ種、受信ファイル数、件数は以下画面と異なる場合があります。

| データ | データ受信結果 |          |        |        |        |      |            |          |  |
|-----|---------|----------|--------|--------|--------|------|------------|----------|--|
|     |         |          |        |        |        |      |            | 閉じる(F12) |  |
|     | データ種    | 通信バイト数   | 格納伝票件数 | 格納明細件数 | エラー明細件 | 数 結果 | THE STREET |          |  |
| •   | 発注予定    | 789 Byte | 1      | 1      | 0      | 正常   | 正常         |          |  |
|     | 受注      | 936 Byte | 1      | 1      | 0      | 正常   | 正常         |          |  |
|     | 支払      | 403 Byte | 1      | 1      | 0      | 正常   | 正常         |          |  |
|     | 値札      | 760 Byte | 1      | 1      | 0      | 正常   | 正常         |          |  |
|     | 受領      | 803 Byte | 1      | 1      | 0      | 正常   | 正常         |          |  |
|     | 返品      | 636 Byte | 1      | 1      | 0      | 正常   | 正常         |          |  |
|     |         |          |        |        |        |      |            |          |  |
|     |         |          |        |        |        |      |            |          |  |
|     |         |          |        |        |        |      |            |          |  |
| •   |         |          |        |        |        |      |            | Þ        |  |

★以下画面が表示される場合、テストデータがセットされていません。

"1-1.テストデータセット"を参照の上、テストデータセットを行ってください。データセット後、 再度受信を行ってください。

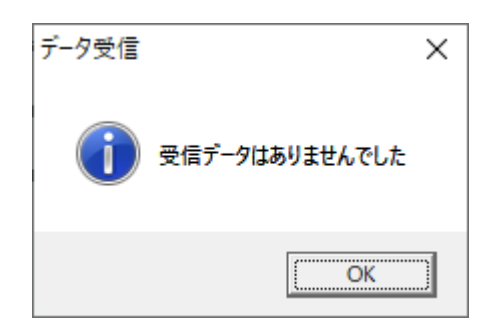

⑤ 「閉じる」ボタンをクリックします。

| 🏫 データ受信          | -  | -   | X             |    |
|------------------|----|-----|---------------|----|
|                  |    |     | して<br>閉じる(F12 | 2) |
| ─帳票出力 ────       |    |     |               |    |
| □ 受注受信ブルーフリスト    |    |     |               |    |
| □ 納品先別ピッキングリスト   |    |     |               |    |
| □ 商品別縦並びビッキングリスト |    |     |               |    |
| □ 商品別横並びピッキングリスト |    |     |               |    |
| □ 仕入伝票           |    |     |               |    |
|                  |    |     |               |    |
|                  |    |     |               |    |
|                  | 受任 | 言開始 | 3             |    |

以上で"2-1.疎通テスト"は完了になります。

<u>登録した取引先コードが1つのみの場合</u>は、引き続き<u>"2-2. テスト完了報告書送付"</u>を 行ってください。

<u>複数の取引先コードをお持ちの場合</u>は、<u>以下の【複数取引先コードをお持ちの場合】</u>を行って ください。

<u>全ての取引先コードの疎通テストが完了した場合</u>、"2-1.疎通テスト"は完了になります。 引き続き<u>"2-2. テスト完了報告書送付"</u>を行ってください。

※疎通テスト完了後の"2-2. テスト完了報告書送付"は必ず行ってください。

## 【複数取引先コードをお持ちの場合】

iTERAN/AE に複数取引先コード(利用会社コード)を登録している場合、 登録している全ての取引先コード(利用会社コード)での疎通テストが必要になります。 次ページの【複数取引先コードをお持ちの場合の準備】を行ってから "1-1. テストデータセット"⇒"2-1. 疎通テスト"を登録されている取引先コードの

"1-1. アストアータセット"⇒ "2-1. 疎通アスト"を登録されている取引先コードの 数だけ繰り返し行ってください。

# 【複数取引先コードをお持ちの場合の準備】

※登録した取引先コードが1つのみの場合は実施不要です。

複数取引先コードの疎通テストのための下準備として、受信したデータの削除を行います。 データの削除はマックスバリュ西日本共通となりますので、マックスバリュ西日本で受信した データは全て削除されます。

※既に本番運用を行っている場合はサポートデスクまでお問合せください。

① 「各種設定」ボタンをクリックします。

※マックスバリュ西日本共通設定のため「利用会社」はどの取引先コードでも構いません。

| TERAN/AE for .NET version 8.4.2         |                                    |                          |                        | ×                    |
|-----------------------------------------|------------------------------------|--------------------------|------------------------|----------------------|
| 1000 1000 1000 1000 1000 1000 1000 100  | ystem 📁<br>FLi情報 全履歴照会             | 初期一括設定                   | 利用会社の登録                | <b>」</b><br>閉じる(F12) |
|                                         | WebOrdering & Reporting St         | versic                   | ın 8.4.2 6G;           | 対応版                  |
| <del>チェーン</del><br> 4571416580005:マックスバ | 利用会社<br>リュ西日本 <mark>▼</mark> 99999 | :テスト取引先                  |                        | •                    |
| データ受信                                   |                                    |                          |                        |                      |
| 受注/出荷                                   | 受領/返品                              | ) 🗧                      | 請求/支払                  | )                    |
| 値札                                      | 発注予定                               | ) 🗧                      | オブション機能                | )                    |
| געלקעפגד                                | 各種設定                               |                          | 履歷照会                   | )                    |
|                                         | Сору                               | right@FUJITSU Japan CORF | 'ORATION All Rights Re | eserved              |

② 「データ整理設定」ボタンをクリックします。

| ♀ 各種設定業務                                                                                                    | _                                 |                        | ×      |
|----------------------------------------------------------------------------------------------------|-----------------------------------|------------------------|--------|
|                                                                                                    |                                   | 閉じ                     | 5(F12) |
| 各種設定業務メニュー                                                                                                    |                                   |                        |        |
| iTERAN/AE共通設定     ◆データを設定した時間に自動で受信を<br>の設定を行う     ◆データの退産/復元、自動バックアップ<br>の設定を行う     ◆データベースの最適化を行う       スケジューラ設定     退避/復元     データベース最適化 |                                   |                        |        |
| マックスパリュ西日本共通設定                                                                                                    |                                   |                        |        |
| <ul> <li>◆不要なデータの削除を行う</li> <li>         データ整理設定         <ul> <li></li></ul></li></ul>                                                     | ◆受注データ受信時にマス・<br>新する設定を行う マスタ自動登録 | <sup>奴を自動更</sup><br>設定 |        |
| テスト取引先用設定     ●フラインで送気信するための通信設<br>定を行う     ●テストモート、本番モードの切替設定<br>を行う     ●1川用する出荷タイプの設定を行う       通信設定     ・デスト区分設定     出荷機能設定             |                                   |                        |        |

③「保有期間設定」を「0」ヵ月に設定し「データ整理実行」ボタンをクリックします。
 ※「保有期間設定」の「保存」ボタンはクリックしないでください。

| 🎧 マックスバリュ西日本共通設定 | - 🗆 X                                                                                                    |
|------------------|----------------------------------------------------------------------------------------------------|
|                  | <mark>厦</mark><br>閉じる(F12)                                                                                                    |
| マックスパリュ西日本共通設定   | マックスリシュ西日本共通党定画面で行った設定は、全ての利用会社に共通で設定されます                                                                                                    |
| データ整理設定          | (保有期間語設定<br>データの(保有期間を、0~12ヶ月の範囲で設定します<br>(保有期間 ○ ① ヶ月 (保存<br>データ整理実行<br>設定した保有期間を超えたデータを削除する場合は、<br>以下の0データ整理実行すが欠ッを押してください。<br>※データの整理は、データ量によって時間がかかる場合があります<br>アーク整理実行 |
|                  | 自動データ削除機能定<br>「自動データ削除機能を利用する)に設定すると、設定した保有期間を超えたデータを<br>可ERAN/AE終了時に削除します<br>で 自動データ削除機能を利用しない<br>C 自動データ削除機能を利用する<br>保存                                                  |

④ 「はい」ボタンをクリックします。

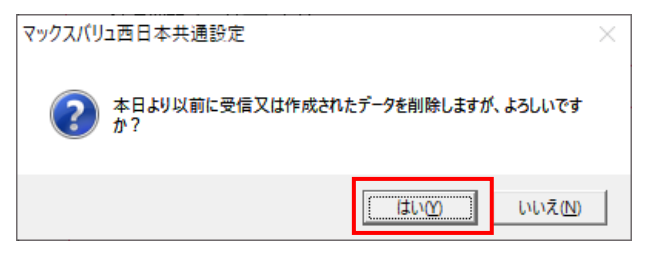

⑤ 「OK」ボタンをクリックします。

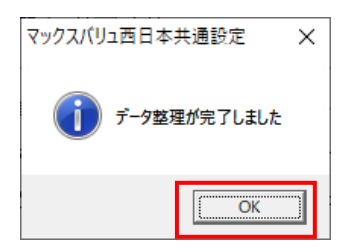

⑥ 「閉じる」ボタンをクリックします。

| 🌇 マックスバリュ西日本共通設定 | - 🗆 X                                                                                  |
|------------------|----------------------------------------------------------------------------------------|
|                  | <b>開</b> しる(F12)                                                                       |
| マックスパリュ西日本共通設定   | マックス別ュ西日本共連定直面で行った設定は、全ての利用会社に共通で設定されます                                                |
| データ整理設定          |                                                                                        |
| プリンタ設定           | 「米有期間語文定<br>データの(名有期間を、0~12ヶ日の範囲で設定します                                                 |
| 入出力レイアウト設定       | (名有期間 0 ÷ ヶ月 (2在                                                                       |
| マスタ自動登録設定        |                                                                                        |
| ,                | - データ整理実行                                                                              |
|                  | 設定した保有期間を超えたデータを削除する場合は、<br>以下のボデータ整理集(行みボタンを押してください<br>※データの整理は、データ量によって時間がかかる場合があります |
|                  | デーク整理実行                                                                                |
|                  | 自動データ削除設定                                                                              |
|                  | [自動デーク列除機能を利用する)に設定すると、設定した保有期間を超えたデータを<br>iTERAN/AE終了時に削除します                          |
|                  | ○ 自動データ削除機能を利用しない                                                                      |
|                  | ○ 自動データ削除機能を利用する 【保存                                                                   |
|                  |                                                                                        |

⑦ 「閉じる」ボタンをクリックします。

| 会種設定業務                                             |                                          |                                    | - 🗆 X                                      |
|----------------------------------------------------|------------------------------------------|------------------------------------|--------------------------------------------|
|                                                    |                                          |                                    | <b>同</b><br>閉じる(F12)                       |
|                                                    | 各種設定                                     | 業務メニュー                             |                                            |
|                                                    | -◆データの退避バ復元、自動バックアップ                     | ◆データベースの最適化を行う                     |                                            |
| スケジューラ設定                                           | 。<br>退避/復元                               | データベース最適化                          |                                            |
| マックスバリュ西日本共通設                                      | 定                                        |                                    |                                            |
| <ul> <li>◆不要なデータの単膝を行う</li> <li>データ整理設定</li> </ul> | ◆入出力するファイルレイアウトの設定を一<br>行う<br>入出力レイアウト設定 | ◆各種帳票を出力するプリンタの設定を<br>行う<br>プリンタ設定 | ◆受注デーメ受信時にマスタを自動更<br>新する設定を行う<br>マスタ自動登録設定 |
| テスト取引先用設定                                          |                                          |                                    |                                            |
| ◆カンラインで送受信するための通信設 一<br>定を行う<br>通信設定               | ◆テストモード、本番モードの切替設定<br>を行う<br>テスト区分設定     | ◆利用する出荷タイプの設定を行う<br>出荷機能設定         |                                            |
|                                                    |                                          |                                    |                                            |

以上で【複数取引先コードをお持ちの場合の準備】は完了になります。 引き続き、"1-1. テストデータセット"を行った後に、

"2-1. 疎通テスト"行ってください。

## 2-2 【必ず実施してください】テスト完了報告書送付

テスト完了後に「テスト完了報告書」をメールにてマックスバリュ西日本様と富士通 Japan 宛に 送付します。

6G ポータルサイトからテスト完了報告書をダウンロードし必要事項をご記入の上、メールにて以下の件名、TO、CC で送信します。

※複数取引先コードをお持ちの場合はテスト完了報告書をまとめて記載してください。

【件名】:【完了連絡】テスト完了報告書の送付「貴社の取引先コード5桁」

[TO]: fjj-EDI-TM147MVN-QA@dl.jp.fujitsu.com

fjj-edisc-terancsd@dl.jp.fujitsu.com

[CC]: mvnishinihon-system@email.aeon.biz

※複数の取引先コードがある場合は「件名」に「貴社の取引先コード5桁」をカンマ区切りで全て記載してください。

(例) 取引先コード=11111、22222、33333 がある場合

件名:【完了連絡】テスト完了報告書の送付「11111,22222,33333」

引き続き"2-3.テスト用利用会社コード削除"を行ってください。

# 2-3 テスト用利用会社コード削除

テストで利用した利用会社「<u>00000</u>」を削除します。 ※<u>貴社の取引先コード</u>とお間違えのないようにご注意ください。

① 「利用会社の登録」ボタンをクリックします。

| ITERAN/AE for .NET   | version 8.4.2 |                    |                    |                       |                       |                    | ×                    |
|----------------------|---------------|--------------------|--------------------|-----------------------|-----------------------|--------------------|----------------------|
|                      | : バージョン       | system<br>システム'情報服 | <b>()</b><br>全履歴照会 |                       | 初期一括設定                |                    | <b>し</b><br>閉じる(F12) |
|                      |               | WebC               | Ordering &         | RAA<br>Reporting Syst | wersion               | n 8.4.2 <b>6</b> 0 | i対応版                 |
| チェーン<br>457141658000 | )5:マックス       | いりュ西               | 日本 🗾               | 利用会社<br>999999:5      | ゠スト取引先                |                    | •                    |
| データ受                 |               |                    |                    |                       |                       |                    |                      |
| 受注/出                 | )荷            |                    | 受領                 |                       |                       | 請求/支払              | )                    |
| 值札                   |               |                    | <b>%</b>           | i <del>7</del> z      |                       | オブション機能            |                      |
| <u>حربوده</u>        | געד           |                    | ( <u> </u>         | 設定                    |                       | 履歴照会               | )                    |
|                      |               |                    |                    | Copyrigh              | t@FUJITSU Japan CORPC | RATION AI Rights I | Reserved             |

② 「請求取引先コード」にて「00000」を選択し、「削除」ボタンをクリックします。
 ※<u>貴社の取引先コード</u>とお間違えのないようにご注意ください。

※「請求取引先 GLN」にはコード選択後、自動で"0"が選択されます。

| 🎧 利用会社マスタメンテ             |                           | _ |                     |    |
|--------------------------|---------------------------|---|---------------------|----|
| 取消(F4) 新規(F2) 変更(F       | 3) <u>肖明除(F8)</u> (Yマ(F4) |   | <b>し</b><br>閉じる(F12 | 2) |
| 請求取引先コード<br>請求取引先GLN     | 00000                     | • |                     |    |
| 請求取引先名(漢字)<br>請求取引先名(力ナ) |                           |   |                     |    |
| 複数取引先コード設定<br>顧客ID       |                           |   |                     |    |
| 作成日                      | 更新日                       |   |                     |    |

③ 「保存」ボタンをクリックして削除します。

| 🎲 利用会社マスタメンテ               |                              | _          |                      |
|----------------------------|------------------------------|------------|----------------------|
| <b>取消(F9)</b> 新規(F2) 変更(F4 | )) 削除(F8 <mark>) 保存(F</mark> | 4)         | <b>」</b><br>閉じる(F12) |
| 諸求取引先コード<br>諸求取引先GLN       | 00000                        | <b>v</b>   |                      |
| 諸求取引先名(漢字)<br>請求取引先名(ガナ)   | テスト用<br>テストヨウ                |            |                      |
| 複数取引先コード設定<br>顧客ID         | 0                            |            |                      |
| 作成日 2021/09/15 15          | :02:14 更新日                   | 2021/09/15 | 15:02:14             |

④ 「閉じる」ボタンをクリックします。

| 🏭 利用会社マスタメンテ             |                  | _      |                      |
|--------------------------|------------------|--------|----------------------|
| 取消(F9) 新規(F2) 変更(F:      | 3) 削除(F8) (保存(F4 | )      | <b>し</b><br>閉じる(F12) |
| 請求取引先コード<br>請求取引先GLN     |                  | •<br>• |                      |
| 請求取引先名(漢字)<br>請求取引先名(大力) |                  |        |                      |
| 複数取引先コード設定<br>顧客ID       |                  |        |                      |
| 作成日                      | 更新日              |        |                      |

以上で2 疎通テストは完了となります。

引き続き、3 データ連携テストを行ってください。

# 3 データ連携テスト

## 3-1 データ連携テスト

データ連携テストにつきましては、流通BMSポータル(6Gポータルとは異なります)を 介して日程を調整し、マックスバリュ西日本様の指示に従いテストを行ってください。 ※詳細なテストの流れに関しましては、マックスバリュ西日本様にお問合せください。

テスト中の画面、帳票出力の操作方法、仕様につきましては、 各種マニュアルをご参照ください。

## ご注意

・ 本製品の一部または全部を弊社の書面による許可なく複写・複製することは、その形態を問わず禁じます。

- ・ 本製品の内容・仕様は訂正・改善のため予告なく変更することがあります。
- Microsoft、Windows7、Windows8.1、Windows10、.NET Framework は 米国 Microsoft Corporation の米国およびその他の国における登録商標です。
- ・ 記載されている会社名、製品名は各社の登録商標または商標です。

iTERAN/AE

Copyright© 富士通 Japan 株式会社 2022